## HOW TO REGISTER FOR THE SOWI FITNESS COMPETITION

## **GENERAL SETUP**

- 1. Open the excel document, SOWI Fitness Competition Registration Score Sheet.
- 2. Save the file to your computer. You will use this document for initial registration and pre-season scores, mid-season scores, and end of season scores. Make sure to save it appropriately somewhere you will be able to access again.
  - a. Click FILE

|    |       | <b>5</b> -∂`            | Ŧ         |           |                      |           |                 |            |                |             |                            |          |                      | so        | OWI Fitness Co              | mpetition F          | Registration Scores | heet (004) [F |
|----|-------|-------------------------|-----------|-----------|----------------------|-----------|-----------------|------------|----------------|-------------|----------------------------|----------|----------------------|-----------|-----------------------------|----------------------|---------------------|---------------|
| F  | ile   | Home                    | Ins       | ert       | Page La              | yout      | Formulas        | Data       | Review         | View        | Add-ins                    | Q        | Fell me what you wa  | nt to     | do                          |                      |                     |               |
| Pa | ste   | K Cut<br>Copy<br>Format | Painter   | Cali<br>B | ibri<br>I <u>U</u> - | • 1       | 1 ▼ A A         |            | =   »<br>=   = | *           | Wrap Text<br>Vlerge & Cent | er 🔻     | \$ • % 9 6.00        | .00<br>.€ | Zonditional<br>Formatting → | Format as<br>Table • |                     |               |
|    | C     | lipboard                | G.        |           |                      | Font      |                 | 5  <br>    | A              | lignment    |                            | 5        | Number               | 5         |                             |                      | Styles              |               |
| B4 | l     | *                       | : 3       | ×         | √ f <sub>x</sub>     |           |                 |            |                |             |                            |          |                      |           |                             |                      |                     |               |
| _  |       | А                       |           |           |                      | В         |                 | С          |                |             | D                          |          | E                    |           | F                           |                      | G                   | н             |
| 1  |       |                         |           |           |                      |           |                 |            | C              | ONTACT II   | FORMATION                  |          |                      |           |                             |                      |                     |               |
| 2  | AGE   | NCY NAME                | /NUMB     | ER        |                      |           |                 |            |                |             |                            |          |                      |           |                             |                      |                     |               |
| 3  | CON   | TACT NAN                | IE        |           |                      |           |                 |            |                |             |                            |          |                      |           |                             |                      |                     |               |
| 4  | CON   | TACT EMA                | IL        |           |                      |           |                 |            |                |             |                            |          |                      |           |                             |                      |                     |               |
| 5  | ADD   | ITIONAL EI              | MAIL      |           |                      |           |                 |            |                |             |                            |          |                      |           |                             |                      |                     |               |
| 6  | CON   | ТАСТ РНО                | NE #      |           |                      |           |                 |            |                |             |                            |          |                      |           |                             |                      |                     |               |
| 7  | MAI   | ING ADDR                | ESS       |           |                      |           |                 |            |                |             |                            |          |                      |           |                             |                      |                     |               |
| 8  | VIRT  | UAL OR IN               | -PERSON   | 12        |                      |           |                 |            |                |             |                            |          |                      |           |                             |                      |                     |               |
| 9  |       |                         |           |           |                      |           |                 |            |                |             |                            |          |                      |           |                             |                      |                     |               |
| 10 |       |                         |           |           |                      |           |                 | AT         | HLETE AND      | COACH E     | IGIBILITY REQ              | UIREM    | ENTS                 |           |                             |                      |                     |               |
| 11 | Athle | ete: Valid S            | pecial C  | lymp      | ics Releas           | e Form a  | and Application | on for Par | ticipation i   | n Special   | Olympics on f              | ile in t | he State Office post | mark      | ed by Februar               | y 1, 2021.           |                     |               |
| 12 | Athle | ete: If medi            | ical expi | res in    | the midd             | le of the | season, athle   | te may rei | new any tin    | ne before ( | xpiration.                 |          |                      |           |                             |                      |                     |               |
| 13 | Coad  | h/Volunte               | ers/Unif  | ied Pa    | artners: M           | ust have  | e active Class  | A Volunte  | er status.     |             |                            |          |                      |           |                             |                      |                     |               |
| 14 | In-pe | erson part              | icipants  | and c     | :oaches: N           | lust hav  | e COVID Relea   | ise Form s | signed and     | turned in   | to state office            |          |                      |           |                             |                      |                     |               |
| 14 | in-pe | erson part              | icipants  | and c     | oaches: N            | iust hav  | e COVID Relea   | ise Form s | signed and     | turned in   | to state office            |          |                      |           |                             |                      |                     |               |

b. Click SAVE AS

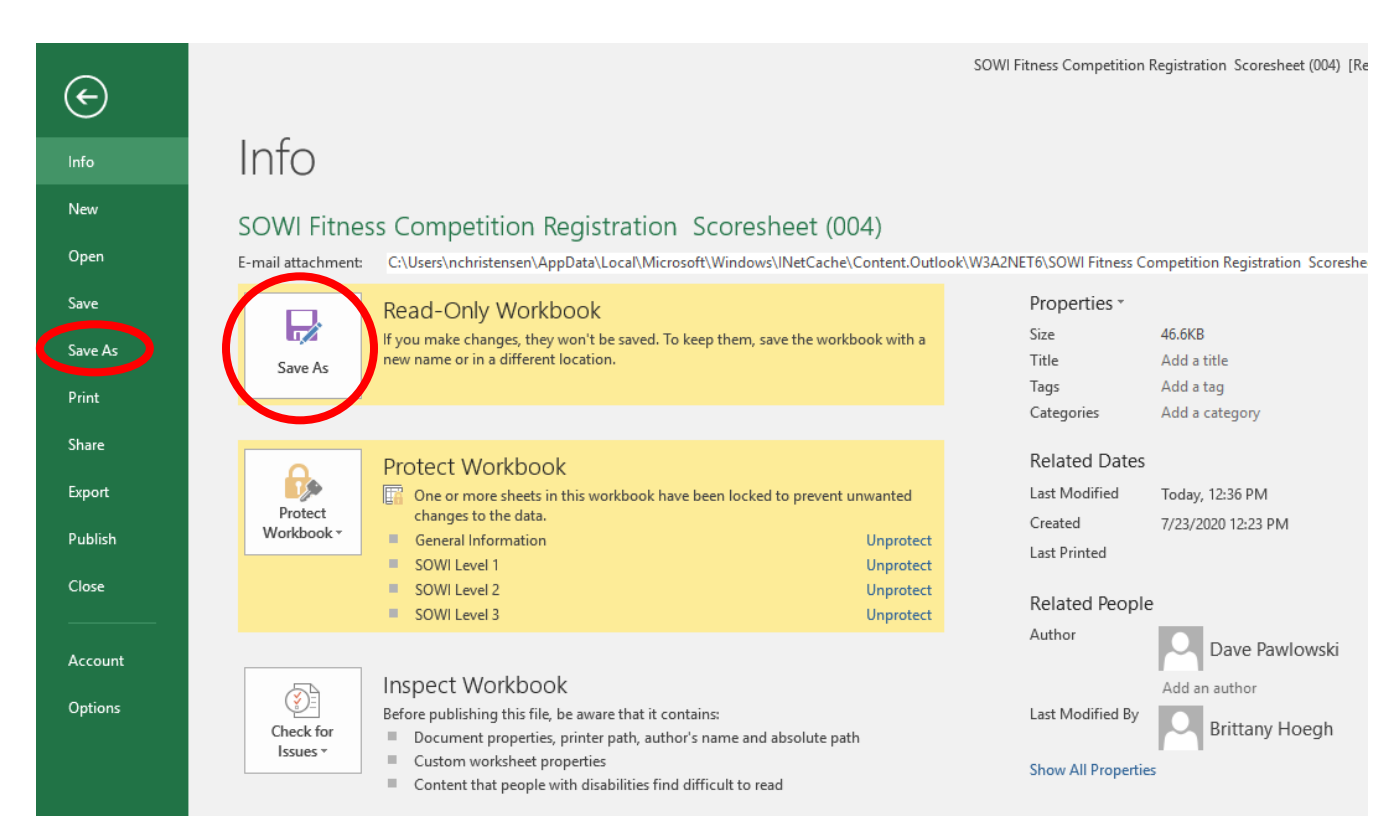

## **STEP BY STEP REGISTRATION INSTRUCTIONS**

- 1. Complete the top of the page with agency information. All fields are mandatory besides the *Additional Email* row.
- 2. Each fitness level is broken out into different tabs at the bottom of the document. Click on each tab to register athletes in that level of competition. If you don't have any participants in one of the levels, you can ignore that tab.

| The Nome       Itent       Page Layout       Formulas       Data       Review       View       Addras       © Tall mexhat you want to do         Image: Construction of the second of the second                                                                                                    | Ŧ                                                                                                    |                                 |                                |                         | SOWI Fitness Co            | mpetition Registration Scoresh |  |  |  |  |  |  |  |
|----------------------------------------------------------------------------------------------------|----------------------------------------------------------------------------------------------------|---------------------------------|--------------------------------|-------------------------|----------------------------|--------------------------------|--|--|--|--|--|--|--|
| Active       Calificity       Calificity                                                                                                    | Insert Page Layout                                                                                                    | Formulas Data Review            | w View Add-ins                 | ♀ Tell me what you      | ı want to do               |                                |  |  |  |  |  |  |  |
| Peter       Format Bainer       Format Bainer       Format Bainer       Format Bainer       Styles         B4       Format Bainer       Format Bainer       Format Bainer       Styles         B4       Format Bainer       Format Bainer       Styles         CONTACT NAME       Format Bainer       Format Bainer       Styles         CONTACT NAME       Format Bainer       Format Bainer       Styles         CONTACT NAME       Format Bainer       Format Bainer       Styles         CONTACT NAME       Format Bainer       Format Bainer       Styles         CONTACT NAME       Format Bainer       Format Bainer       Styles         CONTACT NAME       Format Bainer       Format Bainer       Styles         CONTACT NAME       Format Bainer       Format Bainer       Styles         CONTACT NAME       Format Bainer       Format Bainer       Styles         CONTACT NAME       Format Bainer       Format Bainer       Styles         CONTACT NAME       Format Bainer       Format Bainer       Styles         Contract NAME       Format Bainer       Format Bainer       Styles         Contract NAME       Format Bainer       Format Bainer       Styles         Contract NAME       Format Bainer                                                                                                    | Calibri v 11                                                                                                    |                                 | & Br Wran Text                 |                         |                            |                                |  |  |  |  |  |  |  |
| Pathe       * Format Painter       B       I       I       I       I       Alignment       Number       S       * %       S       Conducting- Table         B4       *       I       I                                                                                                    |                                                                                                    |                                 |                                |                         | <i>≠</i>                   |                                |  |  |  |  |  |  |  |
| Clipbaard       Fent       Alignment       Number       Minimity       Styles         B4       2       A       A       D       E       F       C         Contact NAME       Contact INFORMATION       E       F       C       C       Contact NAME         CONTACT NAME       Contact NAME       Contact NAME       Contact NAME       Contact NAME       Contact NAME         CONTACT NAME       Contact NAME       Contact NAME       Contact NAME       Contact NAME       Contact NAME         CONTACT NAME       Contact NAME       Contact NAME       Co                                                                                                    | ainter B I U -                                                                                                    | ≙ - A -   ≡ ≡ ≡   3             | E≣ ਭੇ≣   🖽 Merge & Cente       | • \$ • % *              | €.0 .00 Conditional        | Table -                        |  |  |  |  |  |  |  |
| B4       Image: Source Source So                                    | ाज Font                                                                                                    | 5                               | Alignment                      | G Number                | G .                        | Styles                         |  |  |  |  |  |  |  |
| Bit       C       D       E       F       C         Acency NAME/NUMBER       CONTACT INFORMATION       CONTACT INFORMATION         Acency NAME       CONTACT EMAIL       CONTACT INFORMATION         Acency NAME       CONTACT INFORMATION       CONTACT INFORMATION         Acency NAME BMAIL       CONTACT INFORMATION       CONTACT INFORMATION         A CONTACT PHONE #       CONTACT PHONE #       CONTACT PHONE #         MAILING ADDRESS       CONTACT INFORMATION       CONTACT PHONE #         MAILING ADDRESS       CONTACT PHONE #       CONTACT PHONE #         Adhter: If redical exprises in the middle of the season, duritic may may concern the Vision of the State Office postmarked in earding 1, 2021.         Adhter: If redical exprises in the middle of the season, duritic may may concern the Vision of the State Office postmarked in earding 1, 2021.         Concernet: Complex the top of this page with your agency's information.       REGISTRATION INSTRUCTIONS/INFORMATION         1       Concernet: The season approximation and coorders within their respective level tab.         2       Each fitters level is broken on the different tabs the bottom of this document. If you don't have any participants in a certain level, ignore that tab.         3       For each abledy/unified partor that is participants.       Contact the participants.         3       For each abledy/uninited partor that is participants.       <                                                                                                    |                                                                                                    |                                 |                                |                         |                            |                                |  |  |  |  |  |  |  |
| B         C         D         E         F         C           AGENCY NAME/NUMBER         CONTACT INFORMATION         CONTACT MANE         CONTACT MANE CONCH ELIGRIC MENT MANE MANE CONCH                                                                                                    |                                                                                                    |                                 |                                |                         |                            |                                |  |  |  |  |  |  |  |
| AGENCY NAME/NUMBER         C         D         E         F         C           AGENCY NAME/NUMBER         CONTACT NAME         CONTACT NAME         CONTACT                                                                                                    |                                                                                                    |                                 |                                |                         |                            |                                |  |  |  |  |  |  |  |
| 2       AGENCY NAME/NUMBER         2       AGENCY NAME/NUMBER         2       CONTACT EMAIL         4       CONTACT EMAIL         4       CONTACT EMAIL         6       CONTACT EMAIL         6       CONTACT EMAIL         6       CONTACT EMAIL         6       CONTACT EMAIL         6       CONTACT EMAIL         7       MAILING ADDRESS         9       ATHLETE AND COACH EUGINITY REQUIREMENTS         11       Ablete: Immidle of the soard, Application for Participation in Special Olympics on file in the State Office postmarkel is eventary 1, 2021.         2       Ablete: Immidle of the soard, Mitter May exotive and the operation of the soard office postmarkel is eventary 1, 2021.         2       Ablete: Immidle of the soard, Mitter May exotive and the operation of the soard office.         10       Complete the top of this page with your agency's information.         11       Complete the top of this page with your agency's information.         12       Soard filterent this spaticipang in the filteres complete their information and scores within their respective level tab.         13       Soard filterent this spaticipang in the filteres complete their information and scores within their respective level tab.         14       Soard filterent this spaticipang in the filteres completating in the filterescores entered.     <                                                                                                    | В                                                                                                    | С                               | D                              | E                       | F                          | G                              |  |  |  |  |  |  |  |
| ADDEXY NAME/AUMBER     CONTACT MANE     CONTACT MANE |                                                                                                    |                                 | CONTACT INFORMATION            | _                       |                            |                                |  |  |  |  |  |  |  |
| 3       CONTACT NAME         4       CONTACT PRONE #         5       ADDITIONAL EMAIL         6       CONTACT PRONE #         6       CONTACT PRONE #         7       MAILING ADDRESS         9       ATHLIFE AND COACH ELIGBILITY REQUIREMENTS         10       ATHLIFE AND COACH ELIGBILITY REQUIREMENTS         11       Abilete: Valid Special Olympics memory and Application in Special Olympics on file in the State Office postmarked by contary 1, 2021.         2       Abilete: Imedical expires in the middle of the season, abilities may not contary to the state office.         11       Indexers/Unified Partners: Must have active Class A Volunteer status.         11       Indexers/Unified Partners: Must have active Class A Volunteer status.         11       Indexers/Unified Partners that is partner that is partner that is partner that is partner that is partner.         12       Each fitness level is broken out into different tabs as the bottom of this document. If you don't have any participants in a certain level, ignore that tab.         23       For each abilet/unified partner that is participants in a tertain level, ignore that tab.         24       For each abilet/unified partner that is participant in the fireds are formulas that will auto-populate based on the raw scores entered.         25       For include the participants.         26       Complete one document for all participants. <td>NUMBER</td> <td></td> <td></td> <td></td> <td></td> <td></td>                                                                                                    | NUMBER                                                                                                    |                                 |                                |                         |                            |                                |  |  |  |  |  |  |  |
| 4       CONTACT EMAIL         5       DODITIONAL EMAIL         6       CONTACT PHONE #         7       MALING ADDRESS         9       ATHLETEAND COACH ELIGIBILITY REQUIREMENTS         10       CONTENTS         11       Abhite: Valid Special Olympics new sorter and Application for Participation in Special Olympics on file in the state Office postmarked in contary 1, 2021.         2       Athlete: If medical expires in the middle of the season, Bittlet may new sorter of the state office.         12       Coach/Volunteer's Must have COVID Release Form signed and turned in to state office.         14       Inperson participants and coaches: Must have COVID Release Form signed and turned in to state office.         15       REGISTRATION INSTRUCTIONS/INFORMATION         16       1. Complete the top of this page with your agency's information.         2       2. Each files sevel is broken out into different tabs at the bottom of this document. If you don't have any participants in a certain level, ignore that tab.         17       1. Complete the top of this page with your agency's information.         2       2. Each files or broken out into different tabs at the bottom of this document. If you don't have any participants in a certain level, ignore that tab.         18       3. For each athlete/unified partner that is participants and page with your agency's information.         2       2. Each files of the document. Other field                                                                                                    |                                                                                                    |                                 |                                |                         |                            |                                |  |  |  |  |  |  |  |
| ADDITIONAL EMAIL      ODNICATE FINAL      ODNICATE FINAL      ODNICATE FINAL      ODNICATE FINAL      ODNICATE FINAL      ODNICATE FINAL      MAILING ADDRESS      MAILING ADDRESS      MAILING ADDRESS      ATHLETE AND COACH ELGIBILITY REQUIREMENTS      Athlete: Valid Special Olympics norme form and Application for Participation in Special Olympics on file in the State Office postmarked in condeny 1, 2021.     Athlete: Valid Special Olympics norme form and Application for Participation in Special Olympics on file in the State Office postmarked in condeny 1, 2021.     Athlete: If medical expires in the middle of the season, attitute may norme in a special olympics on file in the State Office postmarked in condeny 1, 2021.     Athlete: If medical expires in the middle of the season, attitute may norm signed and turned in to state office.     In-person participants and coaches: Must have active Class A Volunteer status.     In-person participants and coaches: Must have COVID Release Form signed and turned in to state office.     REGISTRATION INSTRUCTIONS/INFORMATION     Complete the top of this page with your agency's information.     REGISTRATION INSTRUCTIONS/INFORMATION     Complete the participant's name, date of birth, gender, and partner/team name. If the person is competing only as an Individual, just leave the partner/team name.     So File An edocument for all participants.     Submit this registration form to your local Athletic Director.     So Complete need accument for all participants.     So Principal Scoperations     So Principal Director Scoperation     Innerson Scores     February 1-7     Midnight of Sunday, Persury 7     Mid-Season Scores     February 1-7     Midnight of Sunday, April 11     Midnight of Sunday, April 11     Midnight of Sunday, April 11     Midnight of Sunday, April 11     Midnight of Sunday, April 11     Midnight of Sunday, April 11     Midnight of Sunday, April 11     Midnight of Sunday, April 11     Midnight of Sunday, April 11     Midnight of Sunday, April 11     Midnight   |                                                                                                    |                                 |                                |                         |                            |                                |  |  |  |  |  |  |  |
| 6       CONTACT PHONE #         9       ATHLEE AND COACH ELIGIBILITY REQUIREMENTS         11       Ahlete: Valid Special Olympics nerve. Form and Application for Participation in Special Olympics on file In the State Office postmarked in contrary 1, 2021.         11       Ahlete: Valid Special Olympics nerve. Form and Application for Participation in Special Olympics on file In the State Office postmarked in contrary 1, 2021.         12       Ahlete: Inferiodical expires in the middle of the season 3thtee many women which be contrary         13       Coach/Volunteers/Unified Partners: Must have active Class A Volunteer status.         14       In-person participants and coaches: Must have active COVID Release form signed and turned in to state office.         15       REGISTRATION INSTRUCTONS/INFORMATION         16       REGISTRATION INSTRUCTONS/INFORMATION         17       Complete the top of this page with your agency's information.         18       Zeach fitness level is broken out into different tabs at the bottom of this document. If you don't have any participants in a certain level, ignore that tab.         19       5. For each athlete/unified partner that is participating in the fitness competition, complete their information and scores within their respective level tab.         21       6. Complete on document for all participants         25. Complete on document for all participants.       25. Somplete one document for upporticipants are forming their exercises to fitness@ specialolympicswisconsin.org. <td>AIL</td> <td></td> <td></td> <td></td> <td></td> <td></td>                                                                                                    | AIL                                                                                                    |                                 |                                |                         |                            |                                |  |  |  |  |  |  |  |
| 7       MAILING ADDRESS         9       ATHLETE AND COACH ELIGIBILITY REQUIREMENTS         10       ATHLETE AND COACH ELIGIBILITY REQUIREMENTS         11       Athlete: If medical expires in the middle of the season, attinue more more than the state office postmarked more working to a state office.         12       Athlete: If medical expires in the middle of the season, attinue more more than the state office.         13       Coach/Volunteers/Unified Pathers: Must have active Class A Volunteer status.         14       In-person participants and coaches: Must have COVID Release Form signed and turned in to state office.         15       Resistration INSTRUCTIONS/INFORMATION         16       Complete the top of this page with your agency's information.         17       2. Each fitness level is broken out into different tabs at the bottom of this document. If you don't have any participants in a certain level, ignore that tab.         18       2. Each fitness level is broken out into different tabs at the bottom of this document. If you don't have any participants in a certain level, ignore that tab.         19       3. For each athlety/unified partner that.         20       5. Fill in only the GREM fields of the document. Other fields are formulas that will auto-populate based on the raw scores entered.         20       Complete one document for all participants.         21       Submit this registration form to your local Athletic Director.         28 <t< td=""><td>:#</td><td></td><td></td><td></td><td></td><td></td></t<>                                                                                                    | :#                                                                                                    |                                 |                                |                         |                            |                                |  |  |  |  |  |  |  |
| Control         ATHLETE AND COACH ELIGIBILITY REQUIREMENTS           11         Athlete: Valid Special Olympics were som and Application or special Olympics on file in the state Office postmazked by wordary 1, 2021.           12         Athlete: If medical exprises in the middle of the season, athlete may some value of the state office.           13         In-person participants and coaches: Must have active Class A Volunteer status.           14         In-person participants and coaches: Must have active Class A Volunteer status.           15         REGISTRATION INSTRUCTIONS/INFORMATION           16         REGISTRATION INSTRUCTIONS/INFORMATION           12         Complete the top of this page with your agency's information.           23         For each athlete/unified partner that is participating in the fitness competition, complete their information and scores within their respective level tab.           24         A: Be sure to include the participant's name, det of birth, genery's information.           25         Fill in only the GREEN fields of the document. Other fields are formulas that will auto-populate based on the raw scores entered.           26         Complete one document for all participants.           27         Volume this registration form to your local Athletic Director.           28         Complete one document for all participants.           27         Timeframe to Collect Scores         Date to Submit Scores           28                                                                                                    | s                                                                                                    |                                 |                                |                         |                            |                                |  |  |  |  |  |  |  |
| 9       ATHLETE AND COACH ELIGIBILITY REQUIREMENTS         11       Abilets: Viaild Special Olympics new a Sorring and Application for Participation in Special Olympics on file in the State Office postmarked?                                                                                                    | ERSON?                                                                                                    |                                 |                                |                         |                            |                                |  |  |  |  |  |  |  |
| Athlete: Valid Special OlympicS norms form and Application for Participation in Special Olympics on file in the State Office postmarked accordary 1, 2021.         Athlete: If medical expires in the middle of the season, athree may accordance the state office postmarked accordary 1, 2021.         Athlete: If medical expires in the middle of the season, athree may accordance the state office.         Coach/Volunteers/Unified Partners: Must have active Class A Volunteer status.         Imperson participants and coaches: Must have COVID Release Form signed and turned in to state office.         Imperson participants and coaches: Must have active Class A Volunteer status.         Imperson participants and coaches: Must have COVID Release Form signed and turned in to state office.         Imperson participants and coaches: Must have active Class A Volunteer status.         Imperson participants and coaches: Must have COVID Release Form signed and turned in to state office.         Imperson participants and coaches: Must have active Class A Volunteer status.         Imperson participants and coaches: Must have active Class A Volunteer status.         Imperson participants and coaches: Must have active Class A Volunteer status.         Imperson participants and coaches: Must have active Class A Volunteer status.         Imperson participants and coaches: Must have active class A Volunteer status.         Imperson participants and coaches: Barticipant participant part and partner/team name. If the person is competing only as an individual, just leave the partner/team name.         Is for each futures of eac                                                                                                    |                                                                                                    |                                 |                                |                         |                            |                                |  |  |  |  |  |  |  |
| Athlet:       Image: Image: Imag                                    | 10 ATHLETE AND COACH ELIGIBILITY REQUIREMENTS                                                                                                    |                                 |                                |                         |                            |                                |  |  |  |  |  |  |  |
| Coach/Volunteers/Unified Partners: Must have active Class A Volunteer status.         In-person participants and coaches: Must have COVID Release Form signed and turned in to state office.         Imperson participants and coaches: Must have COVID Release Form signed and turned in to state office.         Imperson participants and coaches: Must have COVID Release Form signed and turned in to state office.         Imperson participants and coaches: Must have COVID Release Form signed and turned in to state office.         Imperson participants and coaches: Must have active Class A Volunteer status.         Imperson participants and coaches: Must have active Class A Volunteer status.         Imperson participants and coaches: Must have COVID Release Form signed and turned in to state office.         Imperson participants and coaches: Must have active Class A Volunteer status.         Imperson participants and coaches: Must have active Class A Volunteer status.         Imperson participants and coaches: Must have active the partner participants and coaches: Must have active the partner participants and coaches: Must have active the partner/team name. If the person is competing only as an individual, just leave the partner/team name I is Fill in not the GREBK filled of the document. Other fields are formulas that will auto-populate based on the raw scores entered.         6. Complete one document for all participants.       Submit this registration form to your local Athletic Director.         8. OPTIONAL (but highly encouraged): Submit videos of each participant performing their exercises to fitness@specialolympicswisconsin.org.         Pre-Se                                                                                                    | <ol> <li>Athlete: Valid Special Olympics Neuron Form and Application for Participation in Special Olympics on file in the State Office postmarked by Leonary 1, 2021.</li> <li>Athlete: If medical expires in the middle of the season atmenue on the state office postmarked by Leonary 1, 2021.</li> </ol> |                                 |                                |                         |                            |                                |  |  |  |  |  |  |  |
| In-person participants and coaches: Must have COVID Release Form signed and turned in to state office.         In-person participants and coaches: Must have COVID Release Form signed and turned in to state office.         In-person participants and coaches: Must have COVID Release Form signed and turned in to state office.         In-person participants and coaches: Must have COVID Release Form signed and turned in to state office.         In-person participants and coaches: Must have COVID Release Form signed and turned in to state office.         In-person participants.         In-person participants in an exit the bottom of this document. If you don't have any participants in a certain level, ignore that tab.         In-person include the participant's name, date of birth, gender, and partner/team name. If the person is competing only as an individual, just leave the partner/team name I         In-person Rote: RelEN fields of the document. Other fields are formulas that will auto-populate based on the raw scores entered.         In-person Rote: RelEN fields of the document. Other fields are formulas that will auto-populate based on the raw scores entered.         In-person Rote: RelEN fields of the document Docal Athletic Director.         In-person Scores       February 1-7         Midnight of Sunday, Kerbuary 7         In-person Scores       February 1-7         Midnight of Sunday, Aperl 11         Mid-Season Scores       April 5-11         Midnight of Sunday, April 11         In- of Season Scores       Apr                                                                                                    | s/Unified Partners: Must have a                                                                                                    | active Class A Volunteer statu  | S.                             |                         |                            |                                |  |  |  |  |  |  |  |
| 15       REGISTRATION INSTRUCTIONS/INFORMATION         16       REGISTRATION INSTRUCTIONS/INFORMATION         17       1. Complete the top of this page with your agency's information.         18       Each fitness level is broken out into different tabs at the bottom of this document. If you don't have any participants in a certain level, ignore that tab.         19       For each athlete/unified partmet that is participantig in the fitness competition, complete their information and scores within their respective level tab.         4. Be sure to include the participant's name, date of birth, gender, and partner/team name. If the person is competing only as an individual, just leave the partner/team name I         15       Fill in only the GREEN fields of the document. Other fields are formulas that will auto-populate based on the raw scores entered.         26       Complete one document for all participants.         27       Submit this registration form to your local Athletic Director.         28       OPTIONAL (but highly encouraged): Submit videos of each participant performing their exercises to fitness@specialolympicswisconsin.org.         27       Timeframe to Collect Scores       Date to Submit Scores         28       Pre-Season Scores       March 1-7       Midnight of Sunday, March 7         29       Mid-Season Scores       April 5-11       Midnight of Sunday, April 11         31       Image: Season Scores       April 5-11       Midnight of Sunday, April 11                                                                                                    | 14 In-person participants and coaches: Must have COVID Release Form signed and turned in to state office.                                                                                                    |                                 |                                |                         |                            |                                |  |  |  |  |  |  |  |
| Is       REGISTRATION INSTRUCTIONS/INFORMATION         1       Complete the top of this page with your agency's information.         2       Each fitness level is broken out into different tabs at the bottom of this document. If you don't have any participants in a certain level, ignore that tab.         3       For each athlete/unified partner that is participanting in the fitness competition, complete their information and scores within their respective level tab.         4       Be sure to include the participant's name, date of birth, gender, and partner/team name. If the person is competing only as an individual, just leave the partner/team name level, is rill in only the GREEN fields of the document. Other fields are formulas that will auto-populate based on the raw scores entered.         6       Complete one document for all participants.         7       Submit this registration form to your local Athletic Director.         8       OPTIONAL (but highly encouraged): Submit videos of each participant performing their exercises to fitness@specialolympicswisconsin.org.         25       Interfame to Collect Scores       Date to Submit Scores         7       Wid-Season Scores       March 1-7       Midnight of Sunday, April 11         8       Interfame to Collect Scores       Date to Submit Scores       Interfame to Collect Scores         9       Ind of Season Scores       April 5-11       Midnight of Sunday, April 11       Interfame to Collect Scores         36       Interfame to Collect                                                                                                    | 15                                                                                                    |                                 |                                |                         |                            |                                |  |  |  |  |  |  |  |
| 1       1. Complete the top of this page with your agency's information.         1       2. Each fitness level is broken out into different tabs at the bottom of this document. If you don't have any participants in a certain level, ignore that tab.         1       3. For each athlete/unified partner that is participating in the fitness competition, complete their information and scores within their respective level tab.         2       4. Be sure to include the participant's name, date of birth, gender, and partner/team name. If the person is competing only as an individual, just leave the partner/team name leaves to a thicky of the document. Other fields are formulas that will auto-populate based on the raw scores entered.         2       6. Complete one document for all participants.         7. Submit this registration form to your local Athletic Director.         8. OPTIONAL (but highly encouraged): Submit videos of each participant performing their exercises to fitness@specialolympicswisconsin.org.         26       FITNESS COMPETITION TIMELINE         27       Timeframe to Collect Scores       Date to Submit Scores         28       Pre-Season Scores       March 1-7         29       Mid-Season Scores       April 5-11         20       End of Season Scores       April 5-11         29       April 5-11       Midnight of Sunday, April 11         30       April 5-11       Midnight of Sunday, April 11         31       April 5-11       April 5-11                                                                                                    | 16 REGISTRATION INSTRUCTIONS/INFORMATION                                                                                                    |                                 |                                |                         |                            |                                |  |  |  |  |  |  |  |
| 18       2. Each fitness level is broken out into different tabs at the bottom of this document. If you don't have any participants in a certain level, ignore that tab.         19       3. For each athlete/unified partner that is participating in the fitness competition, complete their information and scores within their respective level tab.         4. Be sure to include the participant's name, date of birth, gender, and partner/team name. If the person is competing only as an individual, just leave the partner/team name I         5. Fill in only the GREEN fields of the document. Other fields are formulas that will auto-populate based on the raw scores entered.         6. Complete one document for all participants.         7. Submit this registration form to your local Athletic Director.         8. OPTIONAL (but highly encouraged): Submit videos of each participant performing their exercises to fitness@specialolympicswisconsin.org.         7. Submit this registration form to collect Scores       Date to Submit Scores         7. Submit do different tab.       Immediate the scores         8. OPTIONAL (but highly encouraged): Submit videos of each participant performing their exercises to fitness@specialolympicswisconsin.org.         7. Submit do Scores       Fitness COMPETITION TIMELINE         7. Mid-Season Scores       March 1-7         9       Mid-Season Scores         9       April 5-11         9       Midnight of Sunday, April 11         9       April 5-11         9 <td< td=""><td colspan="13">7 1. Complete the top of this page with your agency's information.</td></td<>                                                                                                    | 7 1. Complete the top of this page with your agency's information.                                                                                                    |                                 |                                |                         |                            |                                |  |  |  |  |  |  |  |
| 3       5. Or each autiezy dimited partice rules is participating in the futures competition indiction and scores within their respective revertable.         4. Be surve to include the participant's name, date of birth, gender, and partner/team name. If the person is competing only as an individual, just leave the partner/team name.         5. Fill in only the GREEN fields of the document. Other fields are formulas that will auto-populate based on the raw scores entered.         6. Complete one document for all participants.         7. Submit this registration form to your local Athletic Director.         8. OPTIONAL (but highly encouraged): Submit videos of each participant performing their exercises to fitness@specialolympicswisconsin.org.         7. Submit this registration form to your local Athletic Director.         8. OPTIONAL (but highly encouraged): Submit videos of each participant performing their exercises to fitness@specialolympicswisconsin.org.         7. Submit this registration form to your local Athletic Director.         8. OPTIONAL (but highly encouraged): Submit videos of each participant performing their exercises to fitness@specialolympicswisconsin.org.         7. Submit this registration form to your local Athletic Director.         8. OPTIONAL (but highly for Sunday, Arch 1-7         9. Mid-Season Scores       March 1-7         9. Mid-Season Scores       April 5-11         9. Mid-Season Scores       April 5-11         9. Mid-Season Scores       April 5-11         9. Mid-Season Scores       April                                                                                                    | vel is broken out into different i                                                                                                    | tabs at the bottom of this doci | ument. If you don't have any   | participants in a cer   | rtain level, ignore that t | ab.                            |  |  |  |  |  |  |  |
| 1       Since the product of the product of the product                                     | 9 3. For each athlete/unified partner that is participating in the fitness competition, complete their information and scores within their respective level tab.                                                                                                    |                                 |                                |                         |                            |                                |  |  |  |  |  |  |  |
| 22       6. Complete one document for all participants.         23       7. Submit this registration form to your local Athletic Director.         24       8. OPTIONAL (but highly encouraged): Submit videos of each participant performing their exercises to fitness@specialolympicswisconsin.org.         25       Image: Complete one document for all participant performing their exercises to fitness@specialolympicswisconsin.org.         26       Image: Complete one document for all participant performing their exercises to fitness@specialolympicswisconsin.org.         27       Image: Complete one document for all participant performing their exercises to fitness@specialolympicswisconsin.org.         28       Image: Complete one document for all participant performing their exercises to fitness@specialolympicswisconsin.org.         29       Image: Complete one document for all participant performing their exercises to fitness@specialolympicswisconsin.org.         29       Image: Complete one document for all participant performing their exercises to fitness@specialolympicswisconsin.org.         20       Image: Complete one document for all participant performing their exercises to fitness@specialolympicswisconsin.org.         20       Image: Complete one document for all participant performing their exercises to fitness@specialolympicswisconsin.org.         21       Image: Complete one document for all participant performed for all participant performed for all participant performed for all participant performed for all participant performed for all partitiparticipant performed for all participant p                                                                                                    | GREEN fields of the document.                                                                                                    | Other fields are formulas that  | t will auto-populate based o   | on the raw scores enter | ered.                      | the partner/team name brank    |  |  |  |  |  |  |  |
| 23       7. Submit this registration form to your local Athletic Director.         24       8. OPTIONAL (but highly encouraged): Submit videos of each participant performing their exercises to fitness@specialolympicswisconsin.org.         25       FITNESS COMPETITION TIMELINE         26       FITNESS COMPETITION TIMELINE         27       Timeframe to Collect Scores       Date to Submit Scores         28       Pre-Season Scores       March 1-7         29       Mid-Season Scores       April 5-11         20       End of Season Scores       April 5-11         21       Mid Season Scores       April 5-11         23       Gate Gate Gate Gate Gate Gate Gate Gate                                                                                                    | document for all participants.                                                                                                    |                                 |                                |                         |                            |                                |  |  |  |  |  |  |  |
| 24       8. OPTIONAL (but highly encouraged): Submit videos of each participant performing their exercises to fitness@specialolympicswisconsin.org.         25       FITNESS COMPETITION TIMELINE         26       Fitness Competition Timeframe to collect Scores         27       Timeframe to collect Scores         28       February 1-7         29       Mid-Season Scores         29       Mid-Season Scores         20       End of Season Scores         21       April 5-11         22       Mid-Season Scores         23       April 5-11         24       Mid-Season Scores         25       April 5-11         26       Mid-Season Scores         27       Mid-Season Scores         28       Pre-Season Scores         29       Mid-Season Scores         20       End of Season Scores         21       Mid-Season Scores         22       Mid-Season Scores         23       Mid-Season Scores         24       Mid-Season Scores         25       Mid-Season Scores         26       Mid-Season Scores         27       Mid-Season Scores         28       Mid-Season Scores         29       Mid-Season Scores                                                                                                    | 7. Submit this registration form to your local Athletic Director.                                                                                                    |                                 |                                |                         |                            |                                |  |  |  |  |  |  |  |
| 25     FITNESS COMPETITION TIMELINE     Image: comparison of the symplement of collect scores       26     Timeframe to Collect scores     Date to Submit Scores       28     Pre-Season Scores     February 1-7       9     Mid-Season Scores     March 1-7       9     Mid-Season Scores     April 5-11       10     Image: comparison of the symplement of the symplement of the sympleme                                                                                                    | 24 8. OPTIONAL (but highly encouraged): Submit videos of each participant performing their exercises to fitness@specialolympicswisconsin.org.                                                                                                    |                                 |                                |                         |                            |                                |  |  |  |  |  |  |  |
| Pintest Competition TimeLine       Date to Submit Scores         Imeriance to Collect Scores       Date to Submit Scores         Pre-Season Scores       February 1-7         Mid-Season Scores       March 1-7         Mid-Season Scores       April 5-11         Midnight of Sunday, April 11       Midnight of Sunday, April 11         Imeriance Scores       April 5-11         Midnight of Sunday, April 11       Midnight of Sunday, April 11         Imeriance Scores       April 5-11         Midnight of Sunday, April 11       Midnight of Sunday, April 11         Imeriance Scores       April 5-11         Imeriance Scores       April 5-11         Imeriance Scores       April 5-11         Imeriance Scores       April 5-11         Imeriance Scores       April 5-11         Imeriance Scores       April 5-11         Imeriance Scores       April 5-11         Imeriance Scores       April 5-11         Imeriance Scores       April 5-11         Imeriance Scores       April 5-11         Imeriance Scores       April 5-11         Imeriance Scores       April 5-11         Imeriance Scores       April 5-11         Imeriance Scores       April 5-11         Imeriance Scores                                                                                                    |                                                                                                    |                                 |                                |                         |                            |                                |  |  |  |  |  |  |  |
| Immerrance to Collect scores     Date to submit scores       28     Pre-Season Scores     February 1-7     Midnight of Sunday, February 7       29     Mid-Season Scores     March 1-7     Midnight of Sunday, March 7       30     End of Season Scores     April 5-11     Midnight of Sunday, April 11       31                                                                                                    |                                                                                                    | FITNESS COMPETITION TIMEL       | INE                            | - it cannot             |                            |                                |  |  |  |  |  |  |  |
| Contraction     February 1/7     Midnight of Sunday, February 7       29     Mid-Season Scores     March 1-7     Midnight of Sunday, March 7       30     End of Season Scores     April 5-11     Midnight of Sunday, April 11       31                                                                                                    | limetrame                                                                                                    | e to collect scores             | Date to Sub<br>Midnight of Sup | mit Scores              |                            |                                |  |  |  |  |  |  |  |
| Intersection     April 5-11     Midnight of Sunday, April 11       1     1       32     1       33     1       34     1       35     1       36     1       37     1       38     1       39     1                                                                                                    | es N                                                                                                    | March 1-7                       | Midnight of Sur                | day March 7             |                            |                                |  |  |  |  |  |  |  |
| 31     32     33     34     35     36     37       36     37     38     39     40     40                                                                                                    | ores A                                                                                                    | April 5-11                      | Midnight of Sur                | nday, April 11          |                            |                                |  |  |  |  |  |  |  |
| 32     33     34     35     36     37     38     37     38     37     38     37     38     37     38     37     38     37     38     37     38     37     38     37     38     37     38     37     38     37     38     37     38     39     39     39     39     39     39     39     39     39     39     39     39     39     39     39     39     39     39     39     39     39     39     39     39     39     39     39     39     39     39     39     39     39     39     39     39     39     39     39     39     39     39     39     39     39     39     39     39     39     39     39     39     39     39     39     39     39     39     39     39     39     39     39     39     39     39     39     39     39     39     39     39     39     39     39     39     39     39     39     39     39     39     39     39     39     39     39     39     39     39     39     39     39     39     <                                                                                                    |                                                                                                    |                                 |                                |                         |                            |                                |  |  |  |  |  |  |  |
| 33     33     33     34     35     36     37     37     38     37     38     37     38     37     38     39     39     39     39     39     39     39     39     39     39     39     39     39     39     39     39     39     39     39     39     39     39     39     39     39     39     39     39     39     39     39     39     39     39     39     39     39     39     39     39     39     39     39     39     39     39     39     39     39     39     39     39     39     39     39     39     39     39     39     39     39     39     39     39     39     39     39     39     39     39     39     39     39     39     39     39     39     39     39     39     39     39     39     39     39     39     39     39     39     39     39     39     39     39     39     39     39     39     39     39     39     39     39     39     39     39     39     39     39     39     39     39     <                                                                                                    |                                                                                                    |                                 |                                |                         |                            |                                |  |  |  |  |  |  |  |
| 34     35       35     36       37     38       39     40                                                                                                    |                                                                                                    |                                 |                                |                         |                            |                                |  |  |  |  |  |  |  |
| 35     36       37     38       39     40                                                                                                    |                                                                                                    |                                 |                                |                         |                            |                                |  |  |  |  |  |  |  |
| 30     30       37     38       38     39       40     40                                                                                                    |                                                                                                    | _                               |                                |                         |                            |                                |  |  |  |  |  |  |  |
| 37     38     39     40     40     40     40     40     40     40     40     40     40     40     40     40     40     40     40     40     40     40     40     40     40     40     40     40     40     40     40     40     40     40     40     40     40     40     40     40     40     40     40     40     40     40     40     40     40     40     40     40     40     40     40     40     40     40     40     40     40     40     40     40     40     40     40     40     40     40     40     40     40     40     40     40     40     40     40     40     40     40     40     40     40     40     40     40     40     40     40     40     40     40     40     40     40     40     40     40     40     40     40     40     40     40     40     40     40     40     40     40     40     40     40     40     40     40     40     40     40     40     40     40     40     40     40     <                                                                                                    |                                                                                                    |                                 |                                |                         |                            |                                |  |  |  |  |  |  |  |
|                                                                                                    |                                                                                                    | _                               |                                |                         |                            |                                |  |  |  |  |  |  |  |
| 40                                                                                                    |                                                                                                    |                                 |                                |                         |                            |                                |  |  |  |  |  |  |  |
|                                                                                                    |                                                                                                    |                                 |                                |                         |                            |                                |  |  |  |  |  |  |  |
| General Information SOWILlevel 2 SOWILlevel 2 (1)                                                                                                    |                                                                                                    |                                 | · · · · · · · · · · · ·        | 2                       |                            |                                |  |  |  |  |  |  |  |

- 3. For each athlete/unified partner that is participating in the fitness competition, complete his or her information and scores within the respective tab.
- 4. Be sure to include the participant's name, gender, and partner/team name. If the person is competing only as an individual, just leave the partner/team name blank.
- 5. Fill in only the GREEN fields in column B (Participant info) and Column D (Pre-season scores). Other fields are formulas that will auto-populate based on the raw scores entered. Make sure you are entering each athlete in the appropriate Level tab for their participation.
  - a. The green columns F (Mid-season scores) and I (End of Season Scores) will be completed later in the season and sent into your Regional Athletic Director.

|              | ⊟ 5° ় ∓                                                                                     |                       |                                    |                      |                   |                       | sow                | SOWI Fitness Competition Registration Scoresheet [Read-Only] - Excel |                          |                      |                  |  |  |
|--------------|----------------------------------------------------------------------------------------------|-----------------------|------------------------------------|----------------------|-------------------|-----------------------|--------------------|----------------------------------------------------------------------|--------------------------|----------------------|------------------|--|--|
|              | File Home Insert Page Layout Formulas Data Review View Add-ins Q Tell me what you want to do |                       |                                    |                      |                   |                       |                    |                                                                      |                          |                      |                  |  |  |
|              | Cut                                                                                          | Calibri - 11          | - A A = =                          | ≫- ₹w                | /rap Text         | Number                | -                  |                                                                      | Normal                   | Bad                  | Good             |  |  |
|              | Paste                                                                                        | B I U - E - 2         | • • <u>A</u> • <u>=</u> = <u>=</u> | €                    | lerge & Center 🔹  | \$ - % ,              | €.0 .00 Con        | ditional Format as                                                   | Check Cell               | Explanatory          | Input            |  |  |
|              | Clipboard                                                                                    | Fa Font               | 5                                  | Formatting * Table * |                   |                       |                    |                                                                      |                          | Styles               |                  |  |  |
|              | D33 • :                                                                                      | × 🗸 fx 6              | COMPLET                            | -                    |                   |                       |                    |                                                                      |                          |                      |                  |  |  |
|              | COMP                                                                                         | CONTRET               |                                    |                      |                   |                       |                    |                                                                      |                          |                      |                  |  |  |
|              | COLUI                                                                                        | MN B 📕                | COLONIN                            |                      |                   | -                     | c                  |                                                                      |                          |                      |                  |  |  |
|              | 1 A                                                                                          | В                     | L                                  | FITNE                | SS COMPETITION L  | F<br>EVEL 1 PARTICIPA | G<br>NTS           | н                                                                    | I                        | J                    |                  |  |  |
|              | 2 Parti                                                                                      | icipant Name          | Fitness Test                       | Pre-Season Score     | Pre-Season Points | Mid-Season Score      | Mid-Season Points  | % of Improvement                                                     | t End of Season Scor     | End of Season Points | % of Improvement |  |  |
|              | 3 FIRST NAME                                                                                 | Brittany              | One Leg Stance eyes ope            | 20                   | 3                 |                       |                    |                                                                      |                          |                      |                  |  |  |
|              | 4 LAST NAME                                                                                  | Hoegh                 | Curl Up                            | 8                    | 2                 |                       |                    |                                                                      |                          |                      |                  |  |  |
| Athlete      | 5 GENDER                                                                                     | Female                | Sit to Stand                       | 16                   | 4                 |                       |                    |                                                                      |                          |                      |                  |  |  |
| (individual) | 6 ATHLETES OR PARTNER                                                                        | Athlete               | Roman Holds                        | 34                   | 6                 |                       |                    |                                                                      |                          |                      |                  |  |  |
| (individual) | 7 TEAM/PARTNER NAME                                                                          | n/a                   | Total                              |                      | 15                |                       | 0                  | 0.0%                                                                 |                          | 0                    | 0.0%             |  |  |
|              | 8                                                                                            |                       |                                    |                      |                   |                       |                    |                                                                      |                          |                      |                  |  |  |
|              | 9 Parti                                                                                      | icipant Name          | Fitness Test                       | Pre-Season Score     | Pre-Season Points | Mid-Season Score      | Mid-Season Points  | s % of Improvement                                                   | End of Season Score      | End of Season Points | % of Improvement |  |  |
|              | 10 FIRST NAME                                                                                | Jason                 | One Leg Stance eyes ope            | 12                   | 2                 |                       |                    |                                                                      |                          |                      |                  |  |  |
| Athlete      | 11 LAST NAME                                                                                 | Blank                 | Curl Up                            | 18                   | 4                 |                       |                    |                                                                      |                          |                      |                  |  |  |
| (            | 12 GENDER                                                                                    | Male                  | Sit to Stand                       | 9                    | 2                 |                       |                    |                                                                      |                          |                      |                  |  |  |
| (doubles)    | 13 ATHLETES OR PARTNER                                                                       | Athlete               | Roman Holds                        | 14                   | 2                 |                       |                    |                                                                      |                          |                      |                  |  |  |
|              | 14 TEAM/PARTNER NAME                                                                         | Don Wigington         | Total                              |                      | 10                |                       | 0                  | 0.0%                                                                 |                          | 0                    | 0.0%             |  |  |
|              | 15                                                                                           |                       |                                    |                      |                   |                       |                    |                                                                      |                          |                      |                  |  |  |
|              | 16 Parti                                                                                     | icipant Name          | Fitness Test                       | Pre-Season Score     | Pre-Season Points | Mid-Season Score      | Mid-Season Points  | % of Improvement                                                     | End of Season Score      | End of Season Points | % of Improvement |  |  |
|              | 17 FIRST NAME                                                                                | Don                   | One Leg Stance eves one            | 29                   | 5                 |                       |                    |                                                                      |                          |                      |                  |  |  |
| Partner      |                                                                                              | Wigington             | Curl Lin                           | 11                   | 3                 |                       |                    |                                                                      |                          |                      |                  |  |  |
| artifici     | 19 GENDER                                                                                    | Male                  | Sit to Stand                       | 0                    | 2                 |                       |                    |                                                                      |                          |                      |                  |  |  |
| (doubles)    | 20 ATHLETES OR BARTNER                                                                       | Partner               | Pompo Holds                        | 21                   | 4                 |                       |                    |                                                                      |                          |                      |                  |  |  |
|              | 21 TEAM/DARTNER NAME                                                                         | lacon Blank           | Total                              | 21                   |                   |                       | 0                  | 0.0%                                                                 |                          | 0                    | 0.0%             |  |  |
|              | 22                                                                                           | 303011 510116         | Total                              |                      | 17                |                       | v                  | 0.070                                                                |                          | v                    | 0.070            |  |  |
|              | 22                                                                                           |                       | Elenana Tant                       | Des Cassas Cassa     | Des Casses Dalats | Mid Course Course     | Mid Course Dates   | 0/ -61                                                               | Feed - 6 Canada - Canada | Fad of Course Datate | 0/ -61           |  |  |
|              | 25 Parti                                                                                     | cipant Name           | Fitness Test                       | Pre-Season Score     | Pre-Season Points | wid-Season Score      | Wild-Season Points | s % of improvement                                                   | End of Season Score      | End of Season Points | % of improvement |  |  |
| Adulada      | 24 FIRST NAME                                                                                | Hailey                | One Leg Stance eyes ope            | 31                   | 6                 |                       |                    |                                                                      |                          |                      |                  |  |  |
| Athlete      | 25 LAST NAME                                                                                 | Fischer               | Curl Up                            | 4                    | 1                 |                       |                    |                                                                      |                          |                      |                  |  |  |
| (team)       | 26 GENDER                                                                                    | Female                | Sit to Stand                       | 12                   | 3                 |                       |                    |                                                                      |                          |                      |                  |  |  |
| (icuili)     | 27 ATHLETES OR PARTNER                                                                       | Athlete               | Roman Holds                        | 27                   | 5                 |                       |                    | 0.001                                                                |                          | -                    | 0.001            |  |  |
|              | 28 TEAM/PARTNER NAME                                                                         | Team AD               | lotal                              |                      | 15                |                       | 0                  | 0.0%                                                                 |                          | 0                    | 0.0%             |  |  |
|              | 29                                                                                           |                       |                                    |                      |                   |                       |                    |                                                                      |                          |                      |                  |  |  |
|              | 30 Parti                                                                                     | icipant Name          | Fitness Test                       | Pre-Season Score     | Pre-Season Points | Mid-Season Score      | Mid-Season Points  | s % of Improvement                                                   | End of Season Score      | End of Season Points | % of Improvement |  |  |
| Addate -     | 31 FIRST NAME                                                                                | Michaela              | One Leg Stance eyes ope            | 22                   | 4                 |                       |                    |                                                                      |                          |                      |                  |  |  |
| Athlete      | 32 LAST NAME                                                                                 | Harrison              | Curl Up                            | 12                   | 3                 |                       |                    |                                                                      |                          |                      |                  |  |  |
| (team)       | 33 GENDER                                                                                    | Female                | Sit to Stand                       | 6                    | 2                 |                       |                    |                                                                      |                          |                      |                  |  |  |
| (ically      | 34 ATHLETES OR PARTNER                                                                       | Athlete               | Roman Holds                        | 44                   | 8                 |                       |                    |                                                                      |                          |                      |                  |  |  |
|              | 35 TEAM/PARTNER NAME                                                                         | Team AD               | Total                              |                      | 17                |                       | 0                  | 0.0%                                                                 |                          | 0                    | 0.0%             |  |  |
|              | 36                                                                                           |                       |                                    |                      |                   |                       |                    |                                                                      |                          |                      |                  |  |  |
|              | 37 Participant Name                                                                          |                       | Fitness Test                       | Pre-Season Score     | Pre-Season Points | Mid-Season Score      | Mid-Season Points  | % of Improvement                                                     | End of Season Score      | End of Season Point  | % of Improvement |  |  |
|              | 38 FIRST NAME                                                                                | Amber                 | One Leg Stance eyes ope            | 39                   | 7                 |                       |                    |                                                                      |                          |                      |                  |  |  |
| Athlete      | 39 LAST NAME                                                                                 | Weinfuter             | Curl Up                            | 5                    | 1                 |                       |                    |                                                                      |                          |                      |                  |  |  |
|              | 40 GENDER                                                                                    | Femail                | it to Stand                        | 9                    | 2                 |                       |                    |                                                                      |                          |                      |                  |  |  |
| (team)       | 41 ATHLETES OR PARTNER Athlete                                                               |                       | Roman Holds                        | 26                   | 5                 |                       |                    |                                                                      |                          |                      |                  |  |  |
|              | 42 TEAM/PARTNER NAME                                                                         | Team AD               | otal                               |                      | 15                |                       | 0                  | 0.0%                                                                 |                          | 0                    | 0.0%             |  |  |
|              | 43                                                                                           |                       |                                    |                      |                   |                       |                    |                                                                      |                          |                      |                  |  |  |
|              | 44 Parti                                                                                     | icipant Name          | Fitness Test                       | Pre-Season Score     | Pre-Season Points | Mid-Season Score      | Mid-Season Points  | % of Improvement                                                     | End of Season Score      | End of Season Points | % of Improvement |  |  |
|              | 45 FIRST NAME                                                                                |                       | One Leg Stance eyes one            | n                    |                   |                       |                    |                                                                      |                          |                      |                  |  |  |
|              | Gene                                                                                         | eral Information SOWI | evel 1 SOWLLevel                   |                      | rel 3 🕀           |                       |                    |                                                                      |                          |                      | E 4              |  |  |
|              | John                                                                                         |                       | John Som Cover                     | 0.0111.001           |                   |                       |                    |                                                                      |                          |                      |                  |  |  |
|              | Ready Sal                                                                                    |                       |                                    |                      |                   |                       |                    |                                                                      |                          |                      |                  |  |  |

6. Email this document to your Regional Athletic Director with all athlete registration information and pre-season scores by midnight of Sunday, February 7<sup>th</sup>.